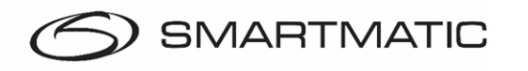

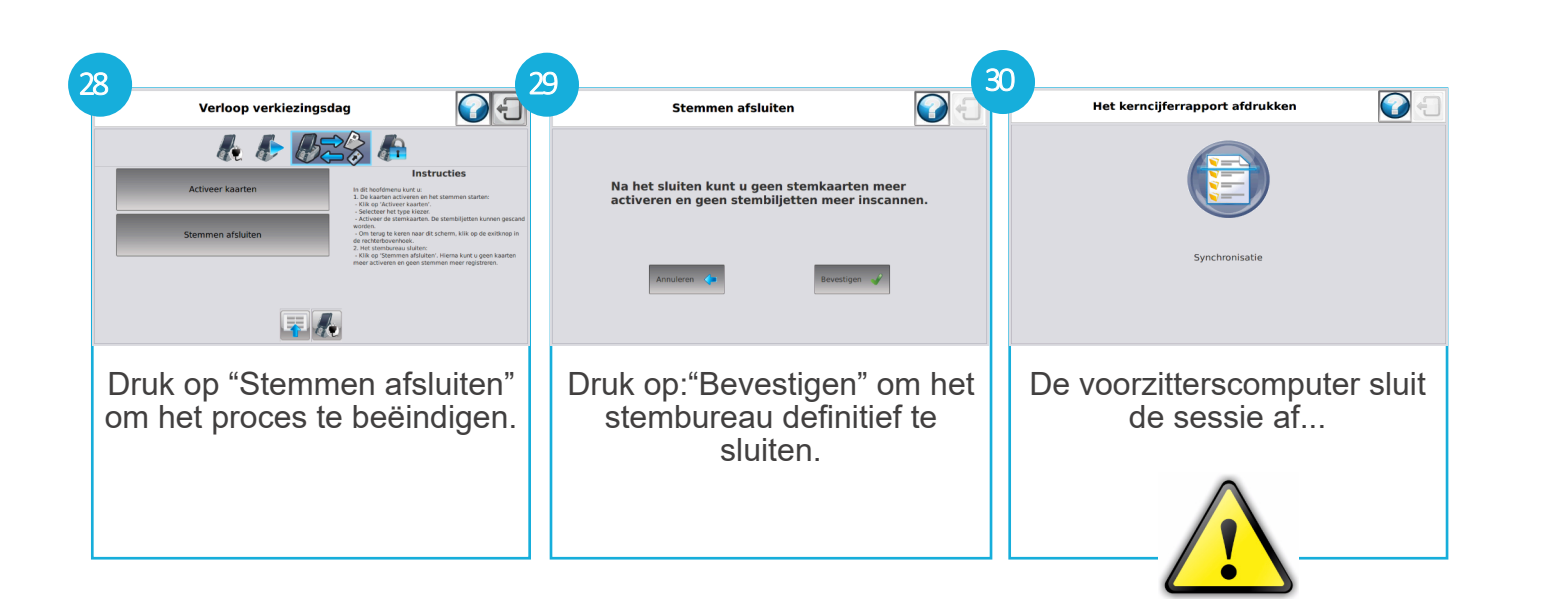

**Opgelet**, verwijder de USB-stick enkel wanneer de voorzitterscomputer dat expliciet aangeeft.

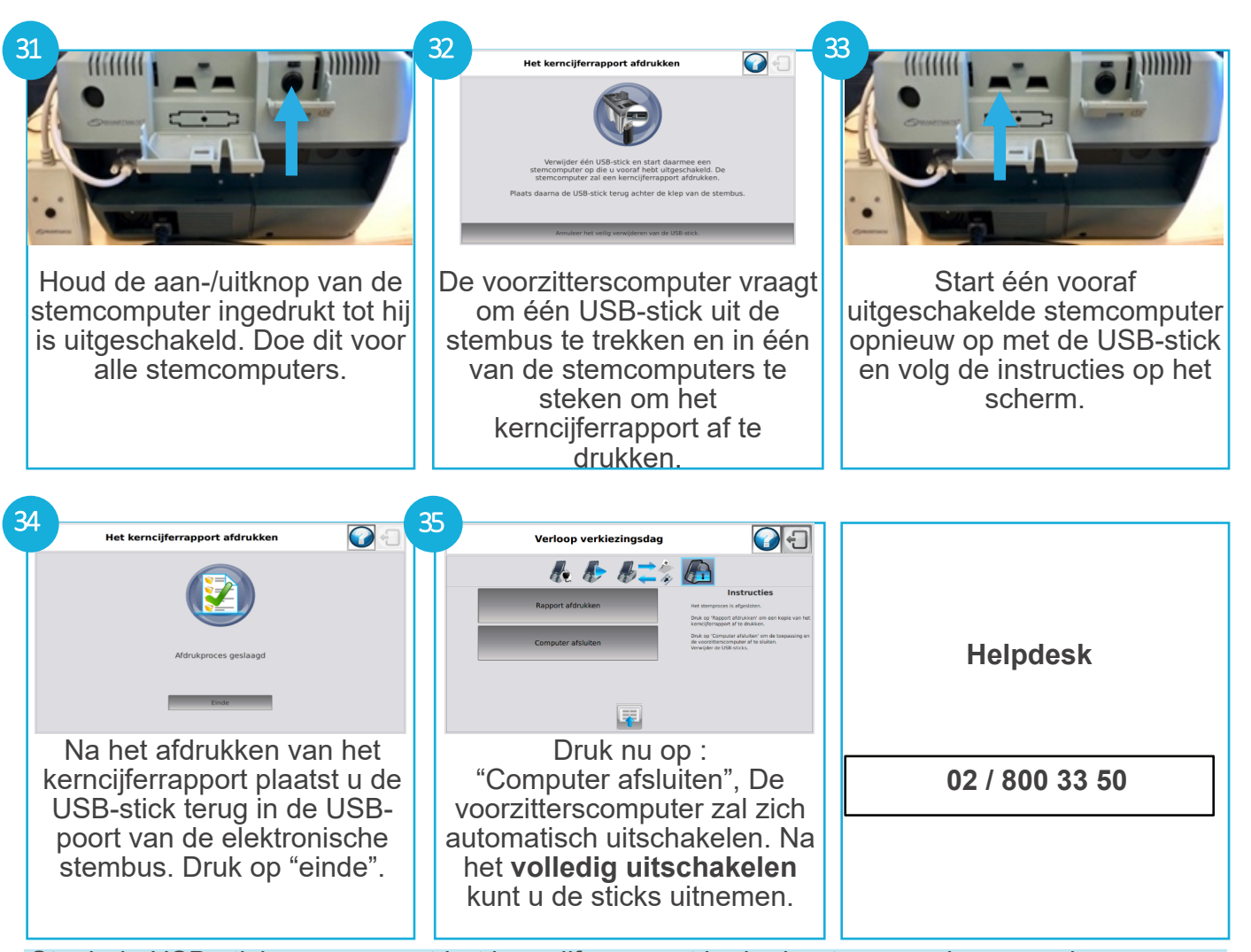

Steek de USB-sticks samen met het kerncijferrapport in de daartoe voorziene envelop, verzegel de envelop en breng deze naar het gemeentelijk hoofdbureau.

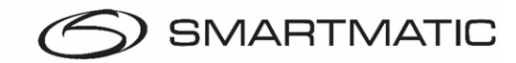

## **BEKNOPTE HANDLEIDING STEMBUREAU**

# Gemeenteraardsverkiezingen 13 oktober 2024

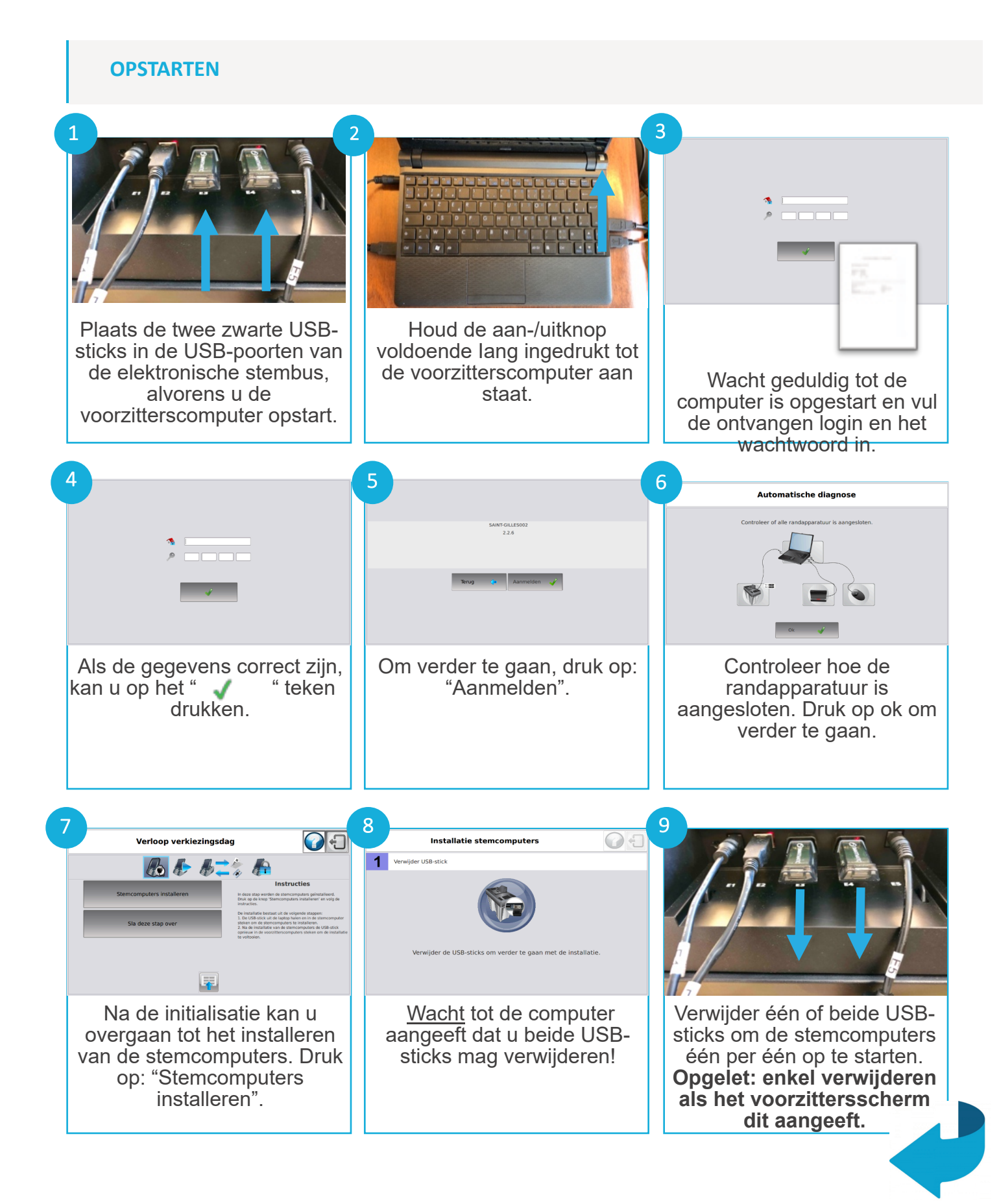

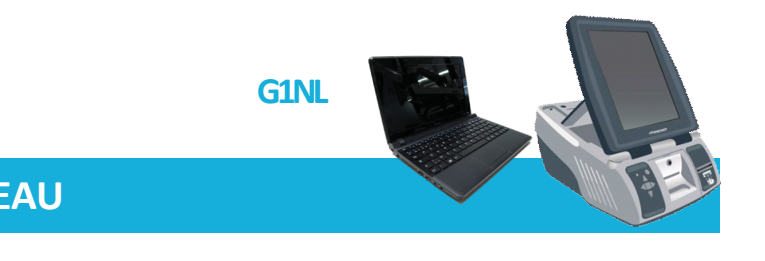

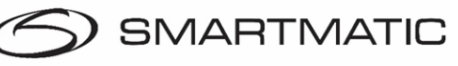

2

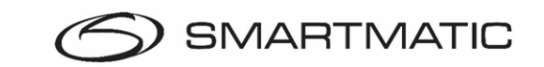

#### Wat als een stemcomputer opnieuw moet worden opgestart?

### Let op: Tijdens het stemmen moet er steeds één USB-stick in de stembus blijven.

Een stemcomputer opnieuw opstarten doet u door eerst de knop zoals hier rechts afgebeeld te drukken en te wachten tot het scherm aangeeft dat u de USB-stick kunt verwijderen. Tijdens de installatie kunt u doorgaan met het stemmen. U vindt deze knop links onder op uw scherm.

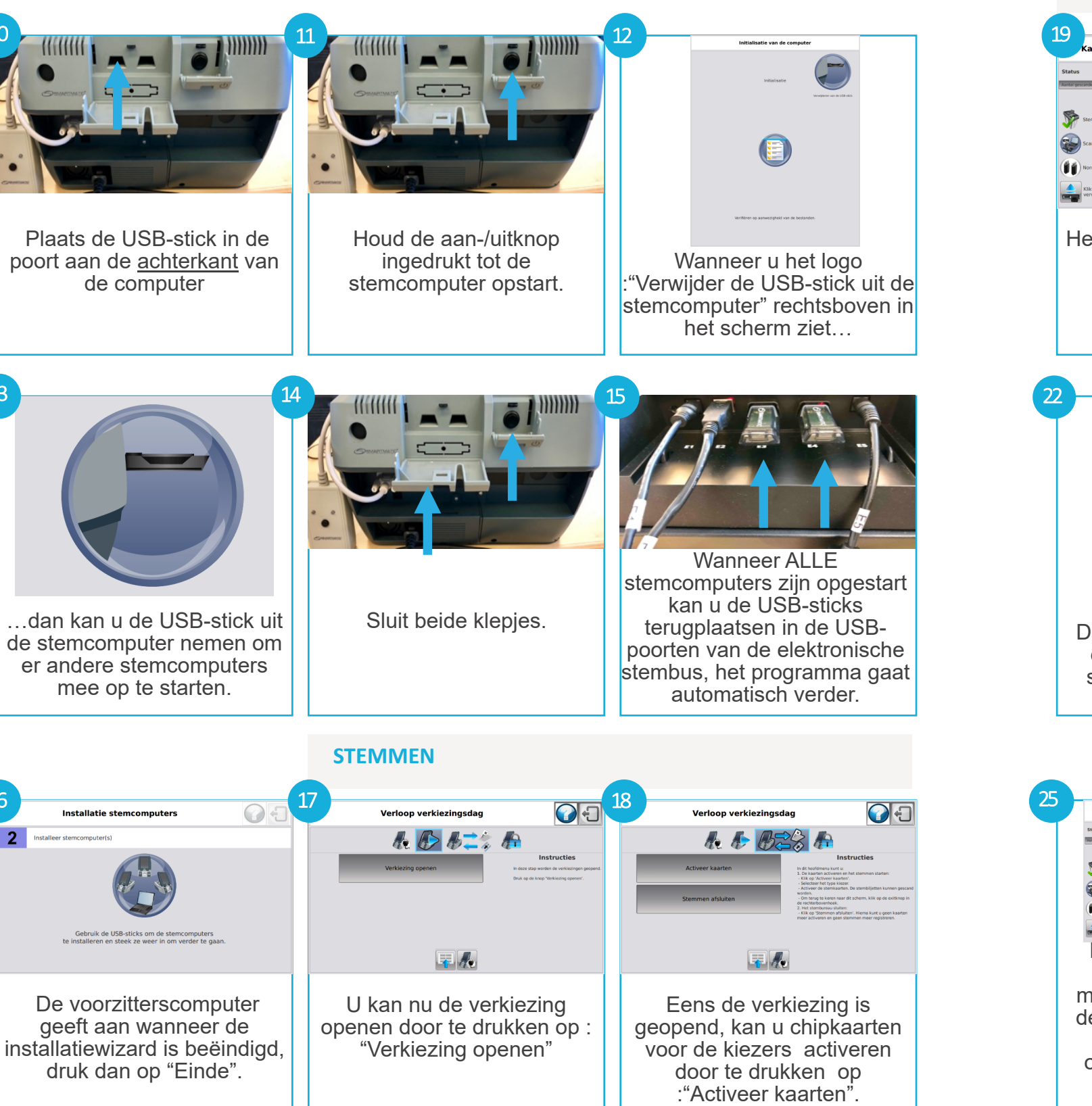

Stemming van de bureauleden: De leden brengen in het geheim hun stem uit, elk in een ander stemhokje in de mate van het mogelijke. Daarna controleren ze hun stem met de handscanner en vervolgens scannen ze hun ticket op de stembusscanner. Hun stem wordt op die manier opgeslagen en geteld.

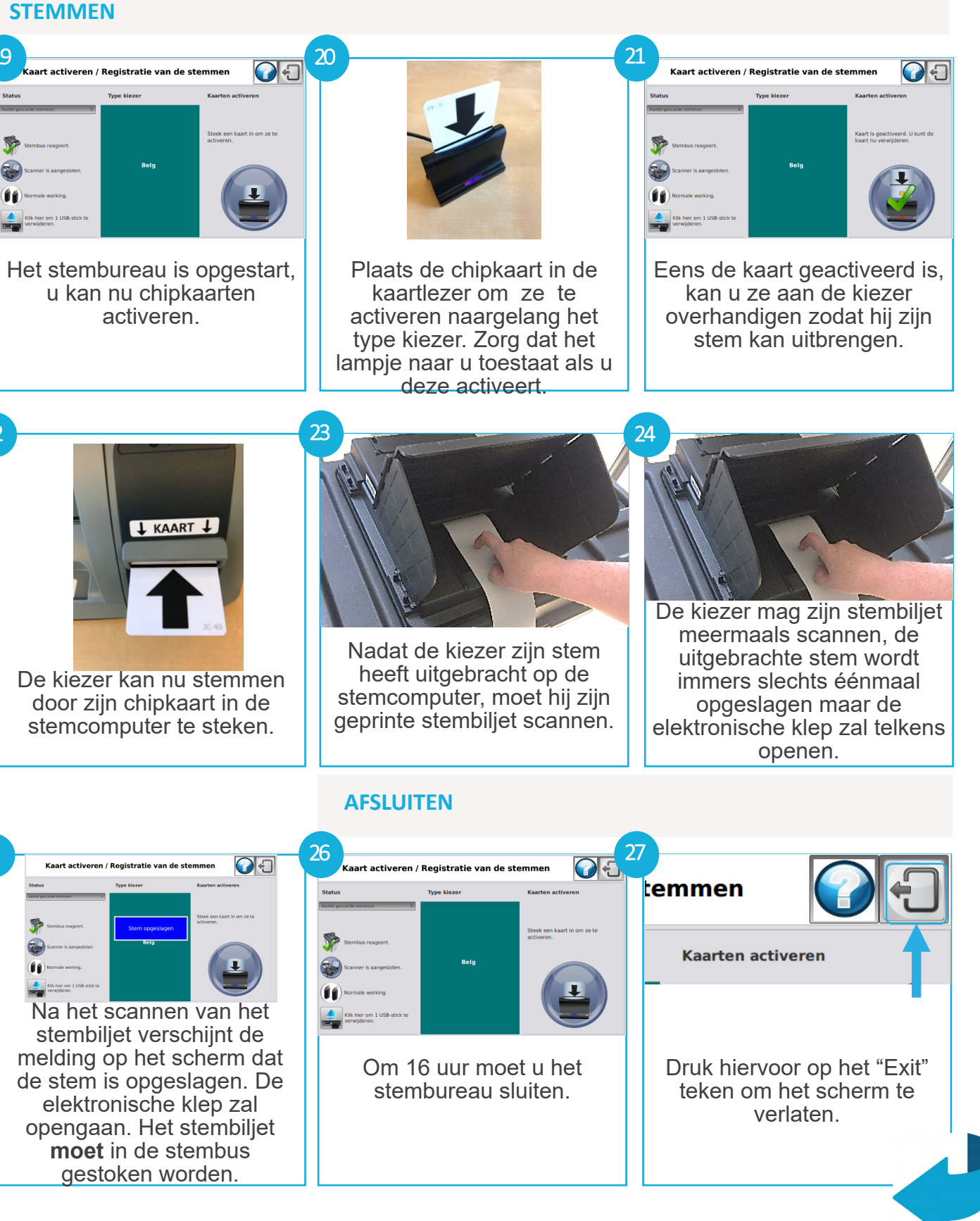

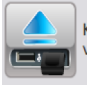

Klik hier om 1 USB-stick te erwiideren.